# SOCIAL MEDIA STRATEGIES

All Points Camping Club

## CONTENTS

| USE META BUSINESS SUITE TO POST ACROSS ALL PAGES AND PLATFORMS | 2  |
|----------------------------------------------------------------|----|
| CREATE IMAGES FOR ALL EVENTS                                   | 5  |
| CANVA TUTORIAL                                                 | 6  |
| SHARE OUR EVENTS TO OTHER PAGES                                | 13 |
| CREATE EXCITEMENT ABOUT UPCOMING EVENTS                        | 16 |
| HOW TO SCHEDULE A POST                                         | 16 |
| WRITING CONTENT FOR SOCIAL MEDIA                               | 18 |
| USE CHAT GPT TO HELP YOU WRITE POSTS                           | 18 |
| SEND INVITATIONS FOR PEOPLE TO LIKE YOUR PAGE                  | 20 |
| GROWING INSTAGRAM                                              | 21 |
|                                                                |    |

### **SOCIAL MEDIA PAGES**

Currently at the start of 2024, you have a Facebook page with 5,100 followers, a Facebook group with 9,900 followers and a Members page with 424 members on the page. The group also has an Instagram page with 47 followers.

Each time you post on Facebook, you are not getting the message to every follower. Facebook has algorithms where only a limited number of people will see your content, unless you start Facebook ads. Facebook ads don't always get the results people want, so there are lots of other creative things you can do to help spread awareness of your events.

### USE META BUSINESS SUITE TO POST ACROSS ALL PAGES AND PLATFORMS

Ensure that every post you make goes to all three of the Facebook pages and to Instagram. This is easy using the Meta Business Suite.

| Q. Search Facebook                  | 6                                      | $\square$                                                | ₽                              | Ē                       |                                                                                 |
|-------------------------------------|----------------------------------------|----------------------------------------------------------|--------------------------------|-------------------------|---------------------------------------------------------------------------------|
| All Points Camping NZ Camping Club  | Tips for your     Recommende           | Page<br>d post                                           | +                              | +                       | All Points Camping NZ Camping Club                                              |
| Groups                              | You could reach up<br>when you spend N | o to 1.4K more people dail<br>IZ\$28 to boost this post. | y Contraction                  |                         | Liz Burns                                                                       |
| Feeds                               | Cheve<br>heree<br>22 Ja                | ck out our upcoming camp<br><br>inuary at 13:09 · 🕥      | <sup>15</sup>                  | $\overline{\mathbf{y}}$ |                                                                                 |
| Video                               | Boost post                             | See insight                                              | Stories                        | Reels                   | 12 Co II                                                                        |
| Memories                            |                                        | Jee magne                                                | Photos and videos              | Short videos            | CE See all profiles                                                             |
| Saved                               | What                                   | 's on your mind, All                                     | Points Camping NZ Cam          | nping Club?             | 🔊 Meta Business Suite 🧷                                                         |
| See more                            | Ot Live                                | video [                                                  | Photo/video                    | 👸 Reel                  | Settings & privacy                                                              |
| shortcuts                           |                                        |                                                          |                                |                         | Help & support                                                                  |
| Camp at Morison's Bush              | Camp For Yesterday                     | est NZ<br>/ at 09:14 · ⊘                                 |                                | ×                       | C Display & accessibility                                                       |
| Waimate Getaway!                    | ~ ~                                    | CAM<br>Bulls                                             | P FEST 2024<br>9 - 11 February | Hine                    | Give feedback                                                                   |
| All Points Camping NZ Camping Club  |                                        |                                                          | and antiper a royerite         | A ALLER                 | Log out                                                                         |
| All Points Camping NZ - chat, share |                                        |                                                          | New Mar                        | <b>R</b>                | Privacy · Terms · Advertising · Ad choices IÞ · Cookies ·<br>More · Meta © 2024 |

#### Click on Meta Business Suite

#### Create a post

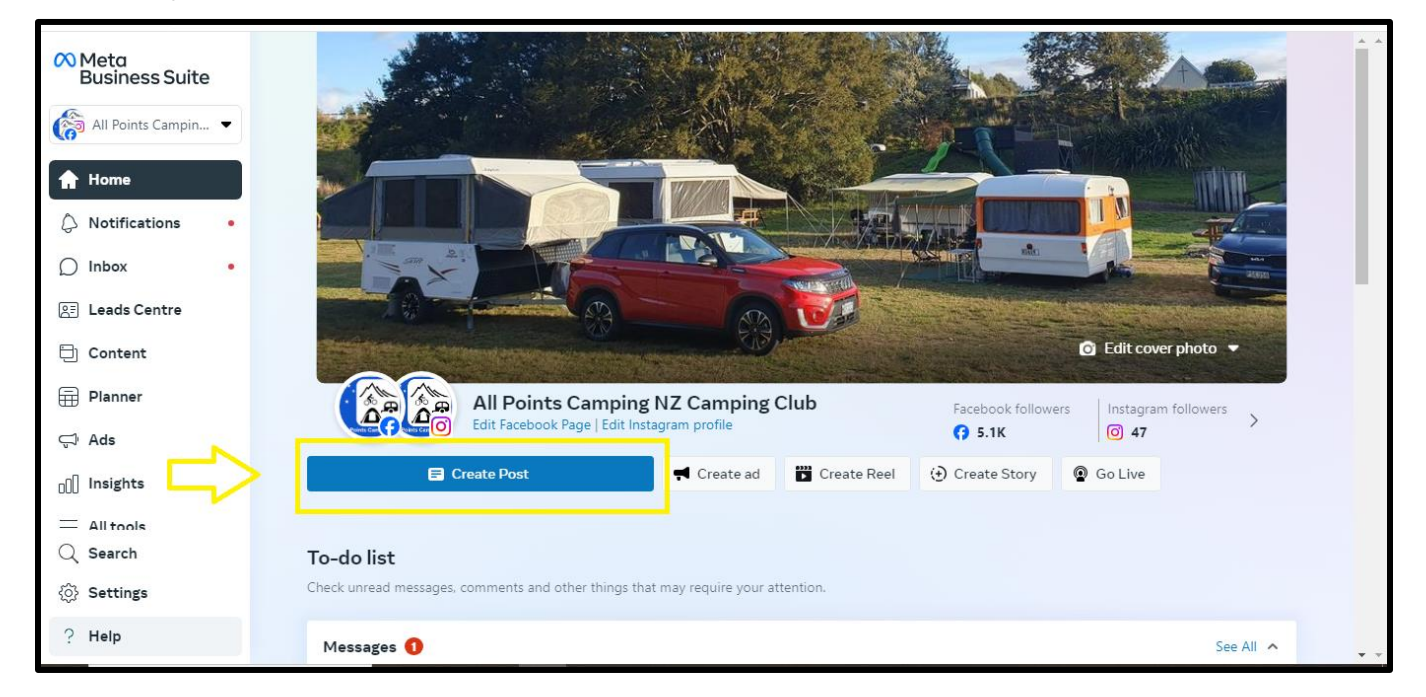

Click on the drop down list and "see more groups" to tick all pages including Instagram

| 8        | Create post The drop down list gives<br>you options of where to<br>nost. Tick the powers of the |
|----------|-------------------------------------------------------------------------------------------------|
| 6        | Post to Pages you want to post to Facebook Feed preview                                         |
| ជ្       | All Points Camping NZ Camping Club and allpointscampingnz                                       |
| \$       | Post to Facebook and Instagram                                                                  |
| đ        | All Points Camping NZ Camping Club                                                              |
| ~<br>=   | Ilpointscampingnz                                                                               |
| 6E)      | Publish to Facebook groups         See more groups         Click here to post to more pages     |
| Ð        | All Points Camping NZ - chat, share                                                             |
| ₽        | Post details                                                                                    |
| Ų        | Customise post for Facebook and Instagram                                                       |
| എ        | Text                                                                                            |
|          |                                                                                                 |
| Q        |                                                                                                 |
| <u>ي</u> |                                                                                                 |
| 2        | Boost post     Cancel     Finish later     Publish                                              |
| ·        |                                                                                                 |

Tick all extra options you want to include to ensure Instagram, the Facebook page and both Facebook groups are included.

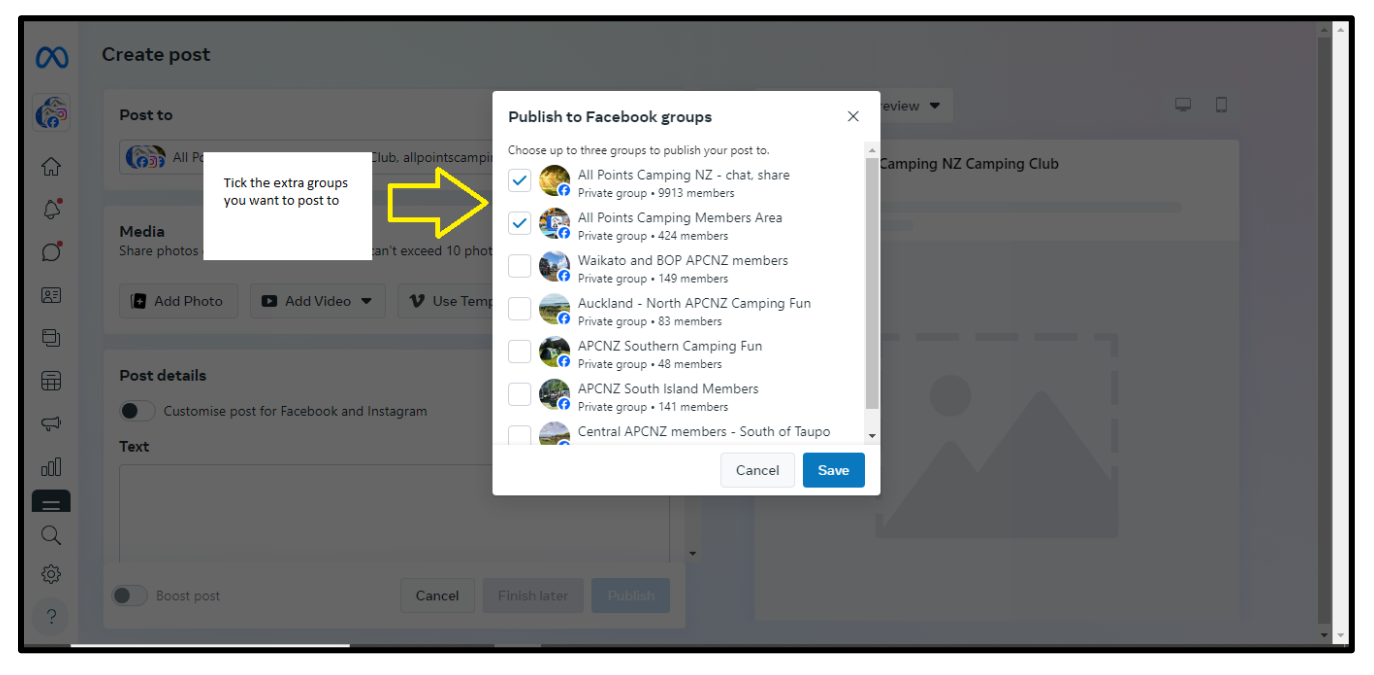

| $\infty$       | Create post                                                                  |                                    |
|----------------|------------------------------------------------------------------------------|------------------------------------|
| <b>(</b>       | Post to                                                                      | Facebook Feed preview              |
| $\hat{\omega}$ | 🚯 All Points Camping NZ Camping Club, allpointscampingnz, All Points Campi 💌 | All Points Camping NZ Camping Club |
| ¢.             | Post to Facebook and Instagram                                               |                                    |
| Ċ              | All Points Camping NZ Camping Club                                           |                                    |
| 2<br>E         | Ilpointscampingnz                                                            |                                    |
| E              | Publish to Facebook groups See more groups                                   |                                    |
| ٦              | All Points Camping NZ - chat, share                                          |                                    |
|                | All Points Camping Members Area                                              |                                    |
| Ĵ              | Save preference                                                              |                                    |
| oO)            |                                                                              |                                    |
|                |                                                                              |                                    |
| Q              |                                                                              | •                                  |
| ¢              |                                                                              |                                    |
| ?              | Boost post     Cancel Finish later Publish                                   |                                    |

Now start writing your post

This is a good way to ensure your followers see your content across all pages.

### **CREATE IMAGES FOR ALL EVENTS**

When people are scrolling Facebook or Instagram, people focus more on images than the written text. If you write the details of the event like the dates and registration details onto an image, it helps your event get more exposure and helps people share the details easier.

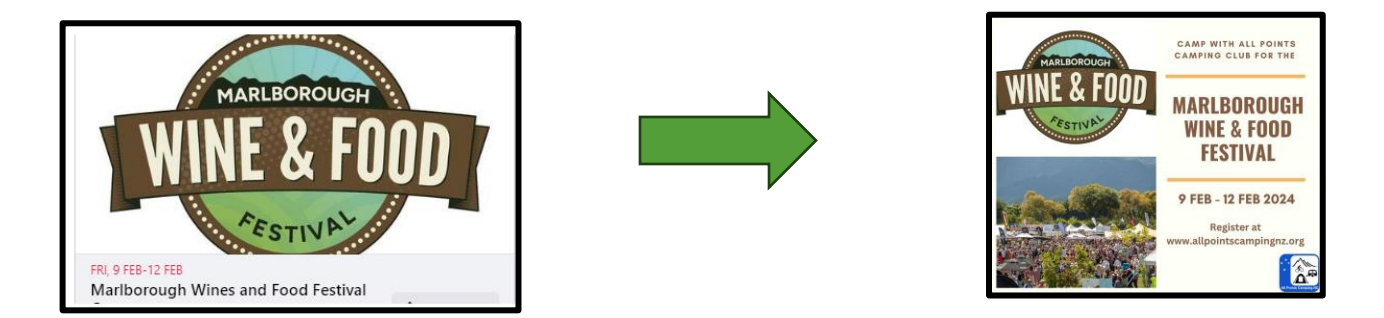

Currently, our group posts an image (usually of the camp site) for each event and then includes written information in the event page. However, it's better to transition towards creating event images that include the key information like the name of the camp and dates. Here's why:

• Engaging Content: Images with event details are more engaging and allow people to quickly grasp the key information at a glance. They are visually appealing and make it easier for individuals to share event details with their friends and followers on social media.

• Social Media Compatibility: Platforms like Instagram rely heavily on visual content. Without an image that includes event details, it's challenging to share events effectively on Instagram, as there isn't a feature for an event page. By creating event images, we ensure compatibility with Instagram.

Creating event images is simple with tools like Canva. Check out this helpful overview training video to get started and I have created a training guide below. <u>https://www.youtube.com/watch?v=uwNV7k-pAw4</u>

### **CANVA TUTORIAL**

Here are step by step details of how to create an image for an event.

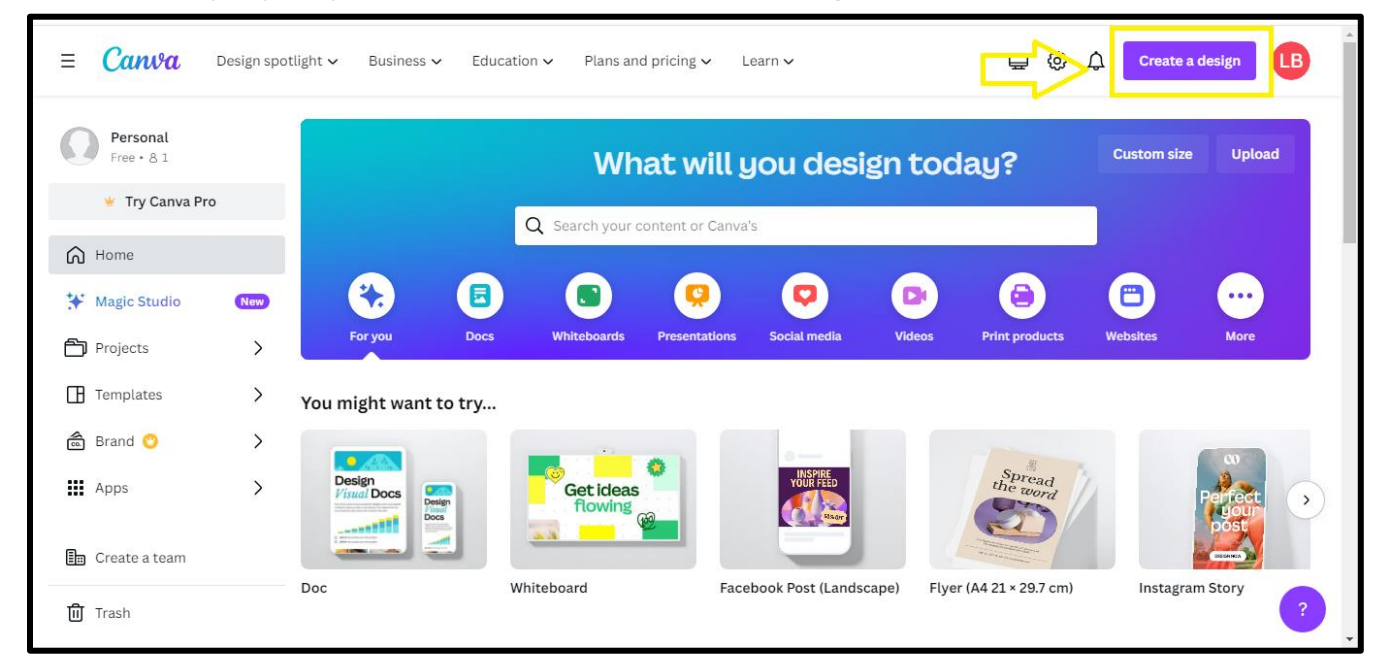

### Select Facebook Post

| ≡ Canva                                                                                                    | Design spotlight 🗸 🛛 Busin                                                                                  | ess 🗸 Education 🗸 P                                                                         | ans and pricing 🗸 🛛 L                                                                                   | earn 🗸                                  | Q Search                                                                                                    | B                    |
|----------------------------------------------------------------------------------------------------|----------------------------------------------------------------------------------------------------|---------------------------------------------------------------------------------------------|----------------------------------------------------------------------------------------------------|-----------------------------------------|----------------------------------------------------------------------------------------------------|----------------------|
| Personal         Free + 8 1         ★ Try Canva P         Magic Studio         Projects         Templates         Brand O | Visual documents<br>Visual Suite<br>Docs<br>Presentations<br>Whiteboards<br>PDF editor<br>Graphs and charts | Photos and videos<br>Video editor<br>YouTube video editor<br>Photo editor<br>Photo collages | Print ><br>Business cards<br>Cards<br>Invitations<br>Mugs<br>T-Shirts<br>Hoodies<br>Calendars<br>Labels | Marketing<br>Logos<br>Posters<br>Figure | Suggested<br>Doc<br>Whiteboard<br>Facebook Post (Landscape)<br>Facebook Post (Landscape)<br>Figer (A4 21 × 29.7 cm)<br>Instagram Story<br>Instagram Reel<br>Video<br>Instagram Post (Square)<br>Video<br>Suggested<br>Video<br>Suggested<br>Video<br>Suggested<br>Video<br>Suggested<br>Video<br>Suggested<br>Video<br>Suggested<br>Suggested<br>Sugges | ic Studi<br>le power |
| H Apps                                                                                                    | Doc                                                                                                    | Whiteboard                                                                                  | Face                                                                                                    | ebook Post (Landscape)                  | Start creating from your media                                                                                                    | •                    |
| 🔟 Trash                                                                                                    | 000                                                                                                    | winteboard                                                                                  | Face                                                                                                    | enour Fost (Lanuscape)                  | Custom size Import file                                                                                                    | 2                    |

### Search for camping or outdoors

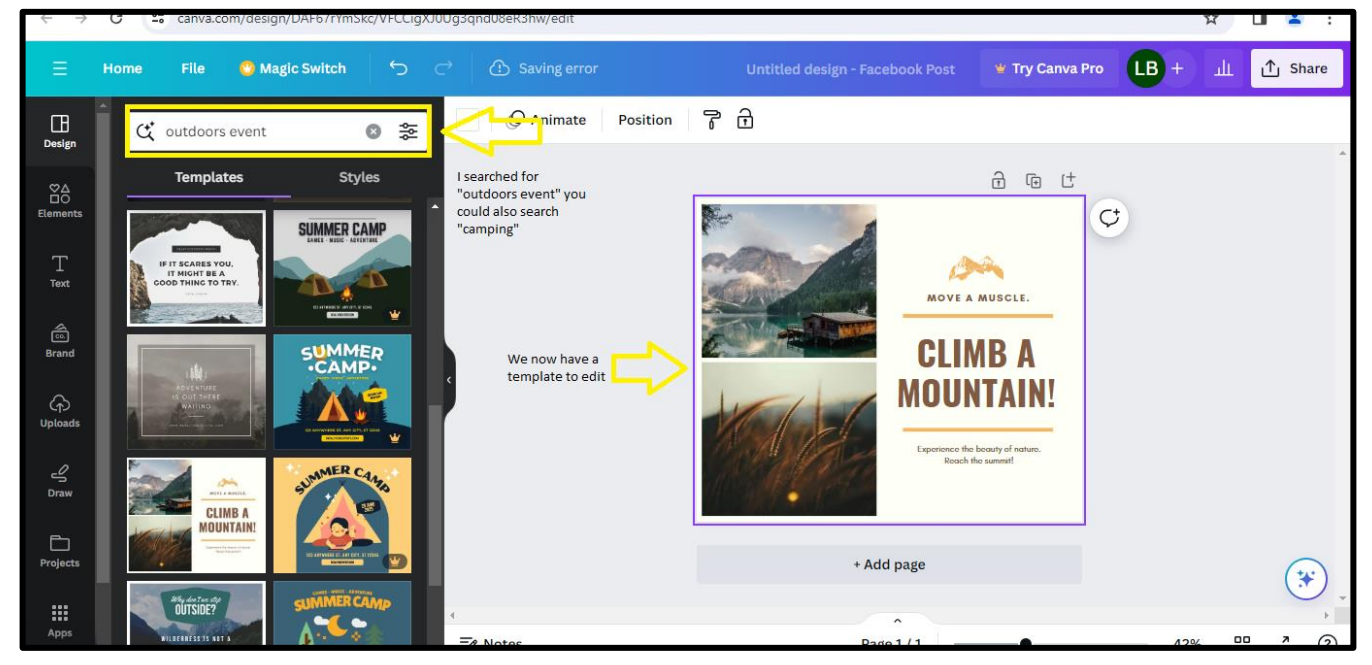

You now have a template to edit. Click File then Import Files to add your own images

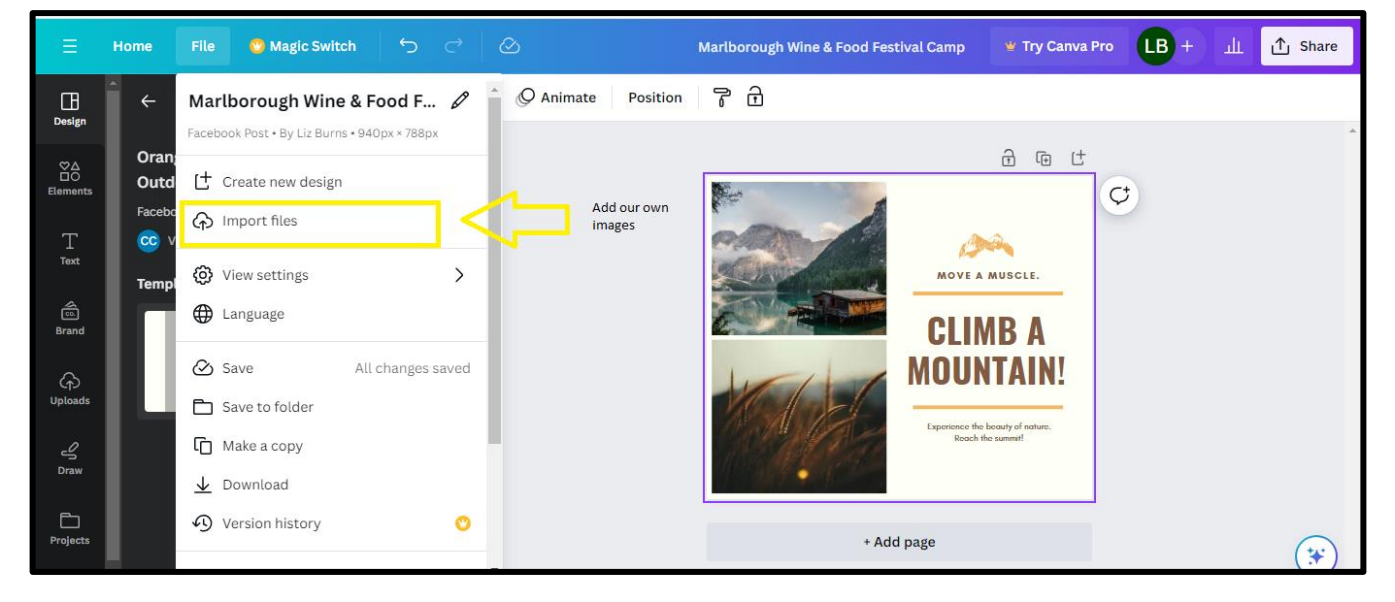

### Find images on your computer and drag them over to Canva

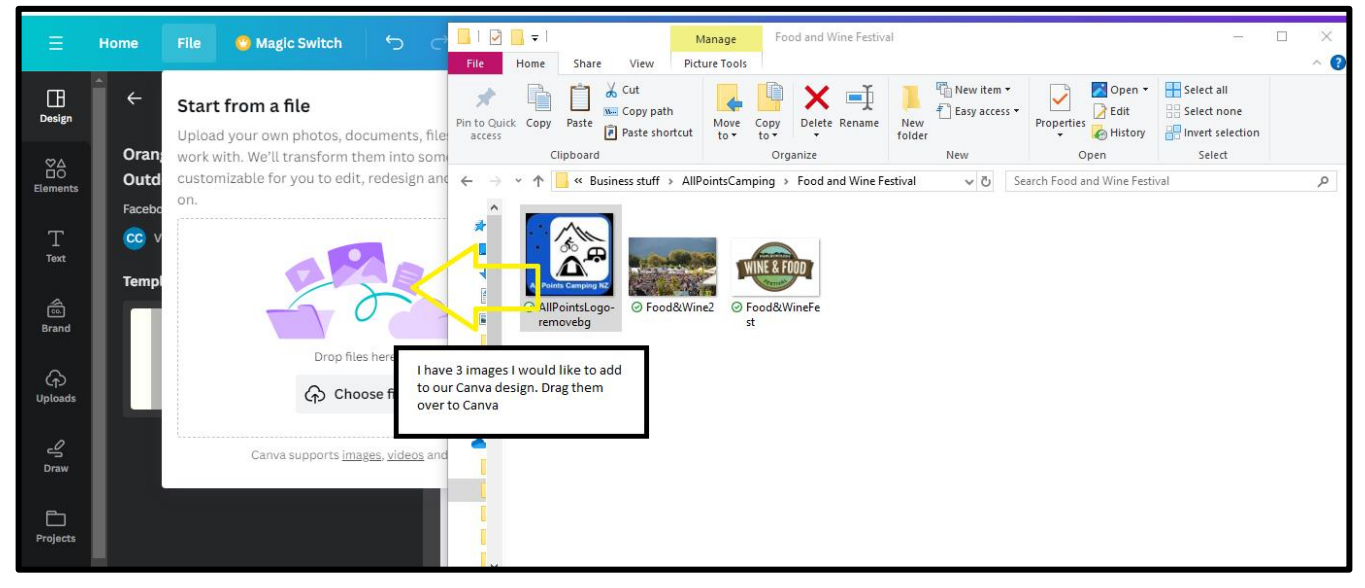

#### Click on Uploads to see your images

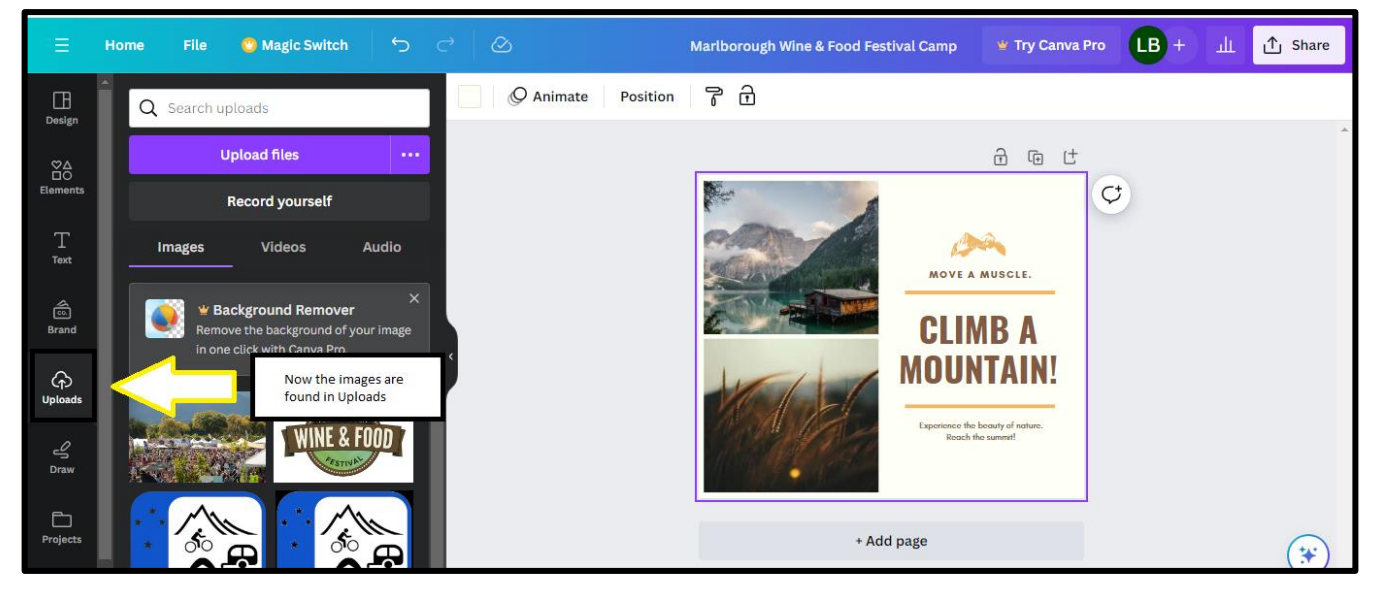

#### Drag Images where you want them to go

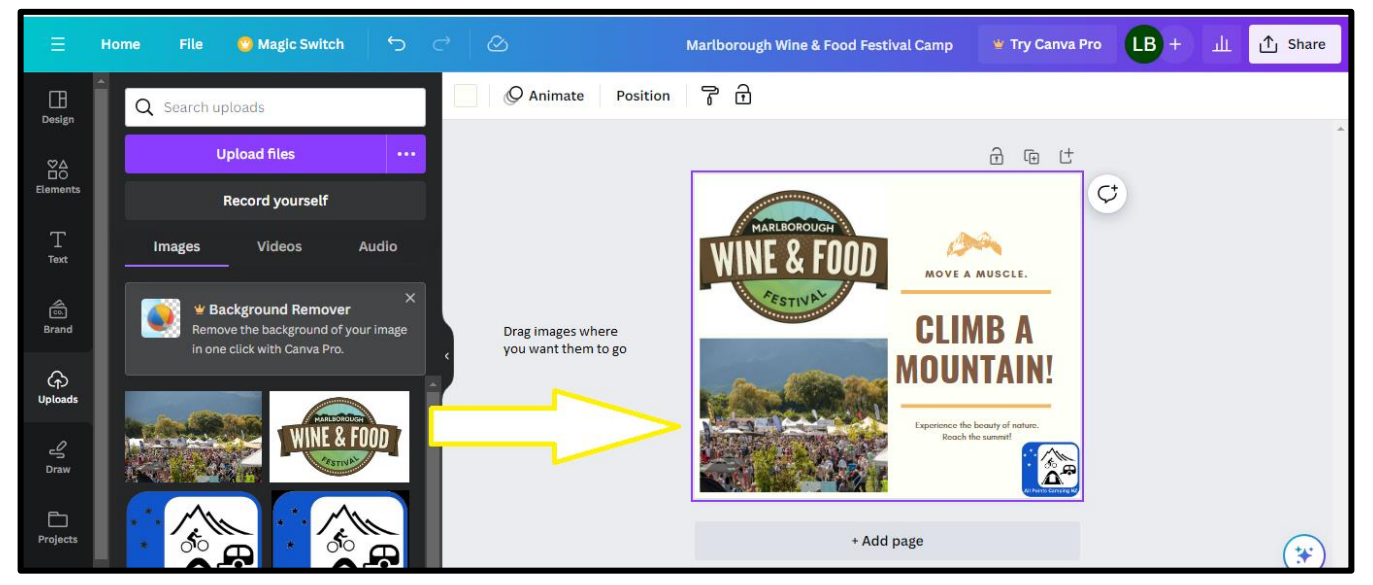

Edit Text with the event name, event dates and our club name.

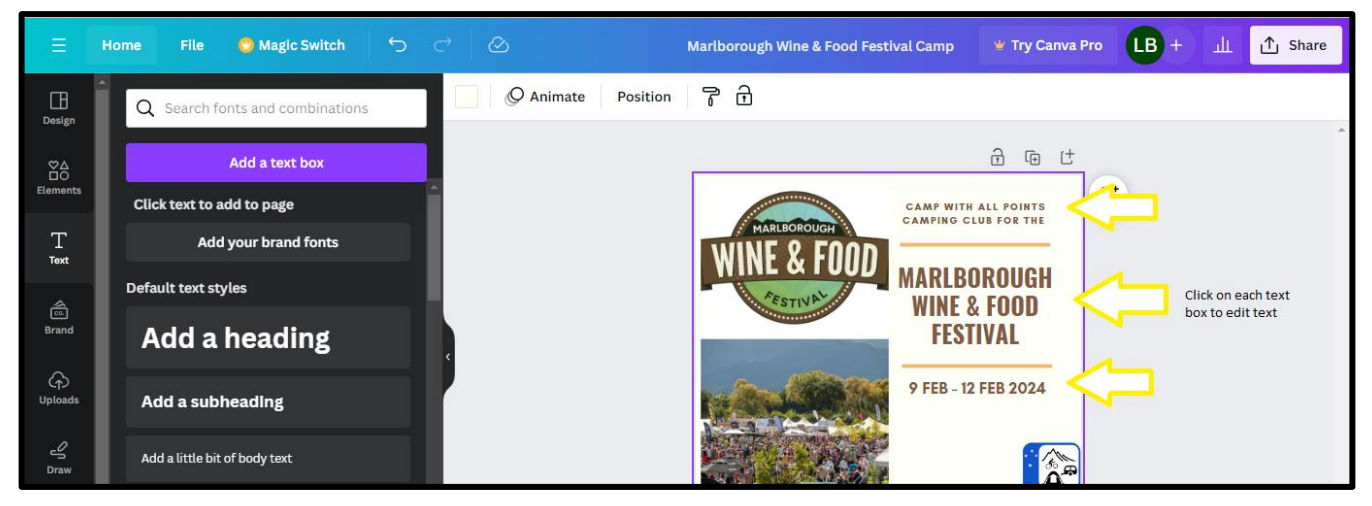

### Add new text by selecting Text on the left hand side and "Add a Subheading"

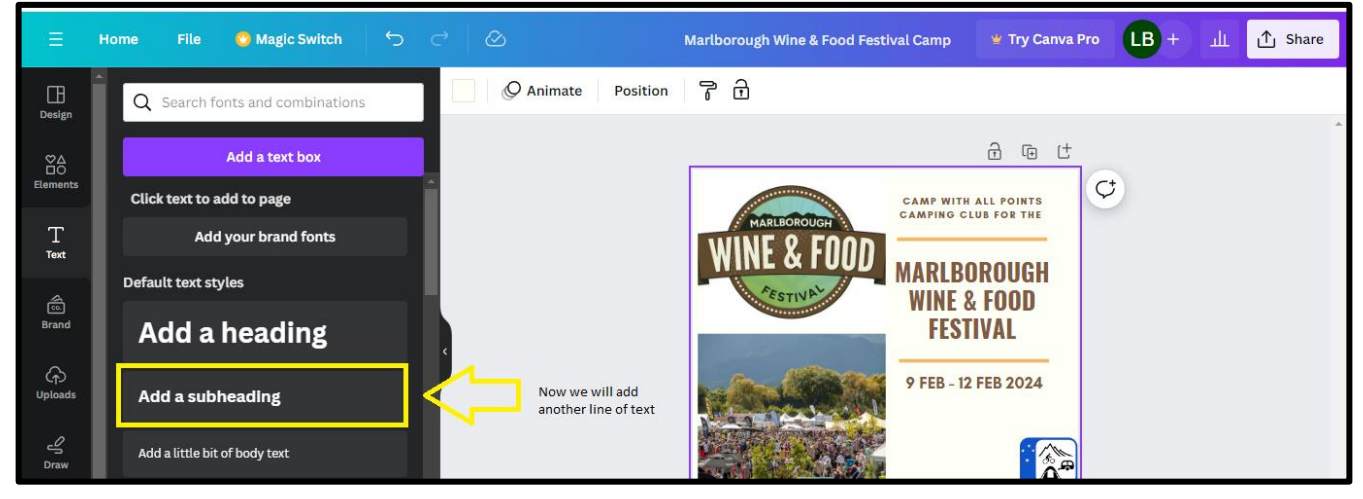

#### Edit font style and size

| ry Canva Pro LB + 山 ① Share |
|-----------------------------|
| O Animate Position          |
| le (†                       |
| INTS<br>CTHE                |
|                             |
| JGH<br>DD                   |
|                             |
| Ē Ū ···                     |
|                             |
|                             |

Now we have included information about how to register for the event

### Save the design by clicking Share then Download

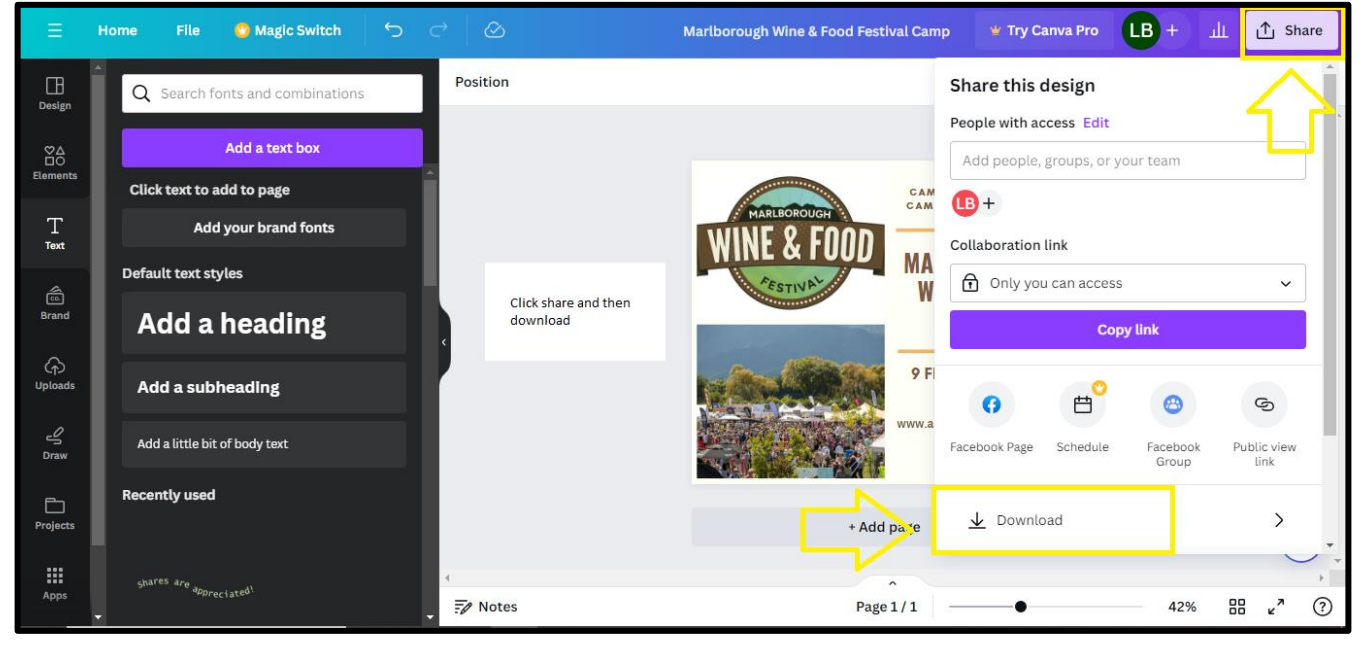

#### Save as JPG and click Download

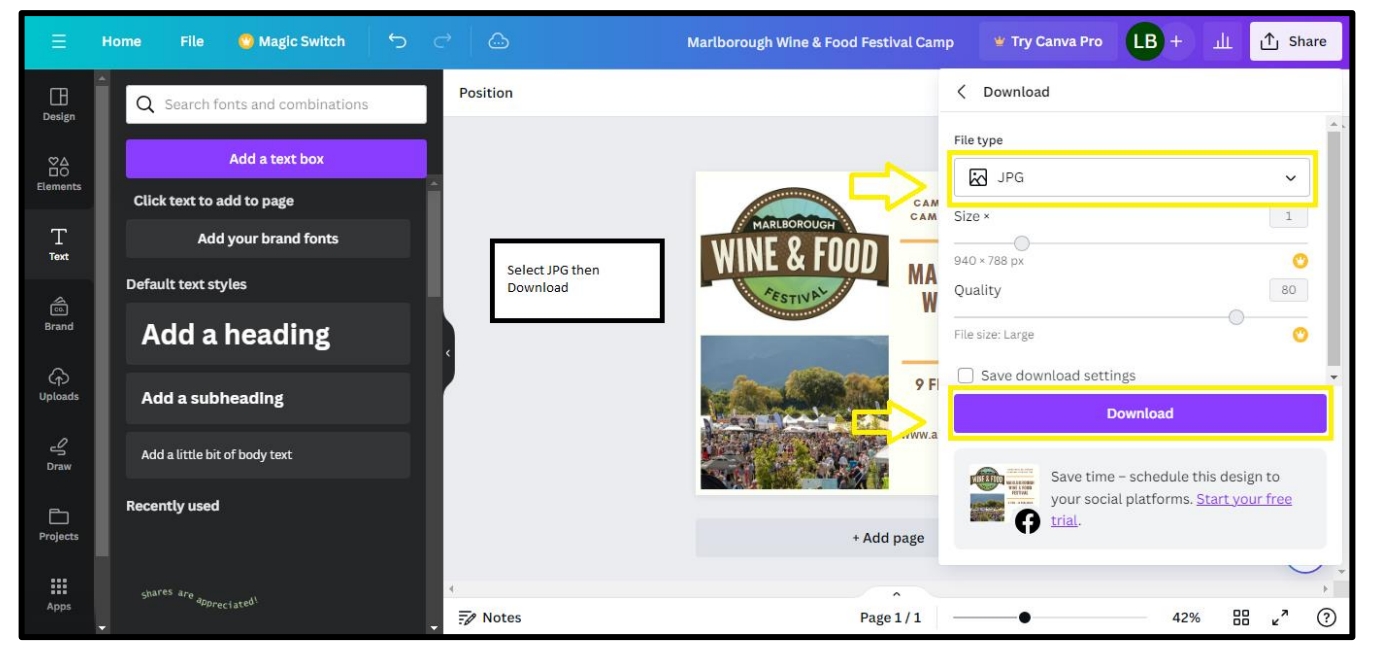

Make sure you then open the event from your downloads and save it where you can find it.

This is the completed image which includes our name, the name of the camp, the dates of the event, and gives details of how to register.

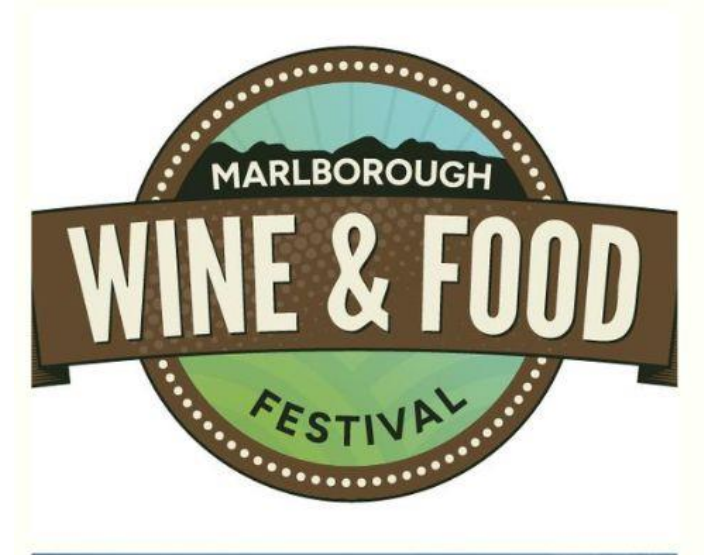

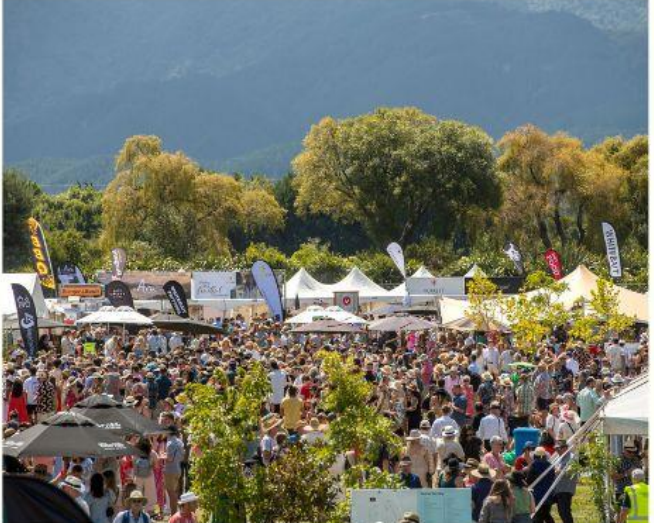

### CAMP WITH ALL POINTS CAMPING CLUB FOR THE

# MARLBOROUGH WINE & FOOD FESTIVAL

### 9 FEB - 12 FEB 2024

Register at www.allpointscampingnz.org

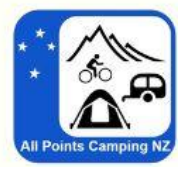

### SHARE OUR EVENTS TO OTHER PAGES

People residing within a 2-hour radius of the event may be interested in attending. Sharing event details on local platforms can raise awareness about our camping club and potentially attract new attendees, thereby contributing to an increase in membership.

For example, the Marlborough Wine & Food Festival draws attendees from various areas who may not be aware of our camping club's budget-friendly overnight camping option. Promoting our club on different Facebook pages of nearby towns can generate interest in our event and lead to new members.

#### Step by Step Guide:

Think about towns in the surrounding area. Nelson is near Marlborough, so it would be good to share this event with people in Nelson.

From your personal Facebook page you can search for the name of a town to find local groups in that area.

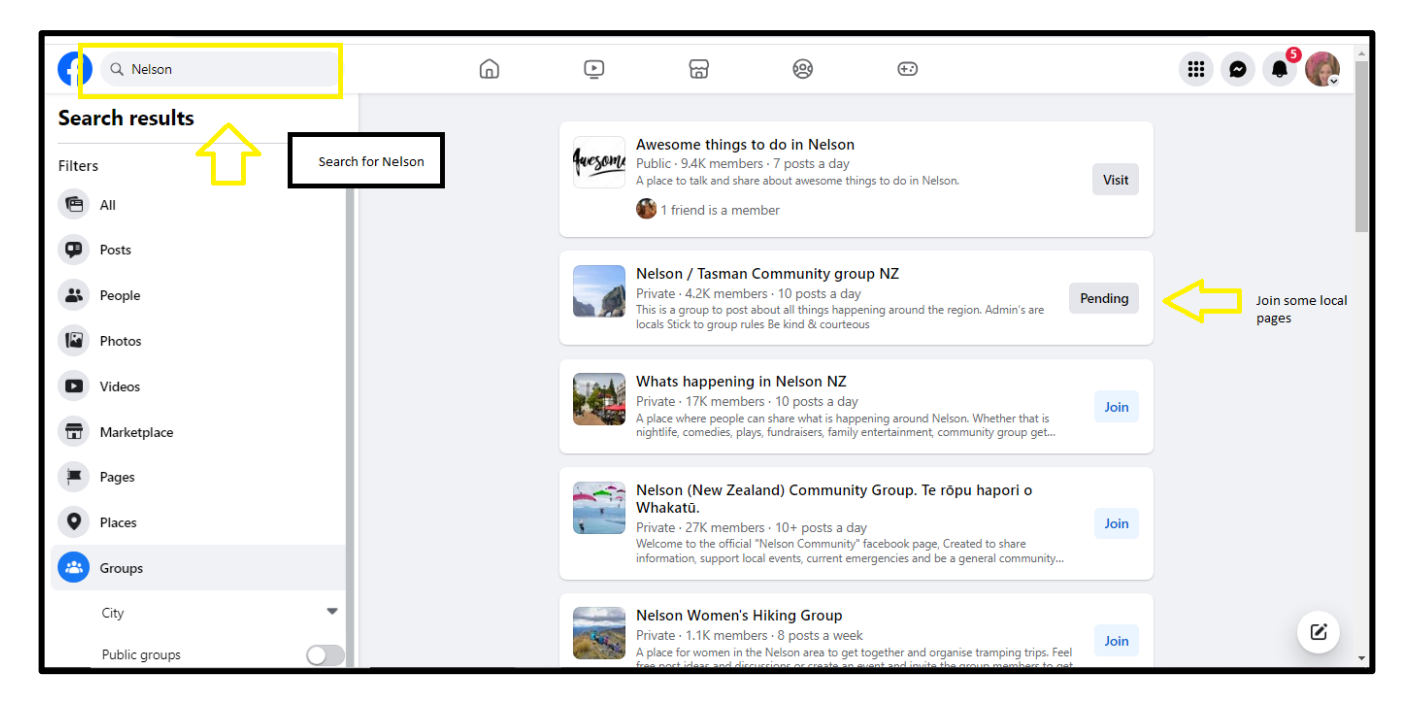

You may need to answer group questions to be let in to the group.

Then find the event page for the All Points Camping Club and find the arrow to share

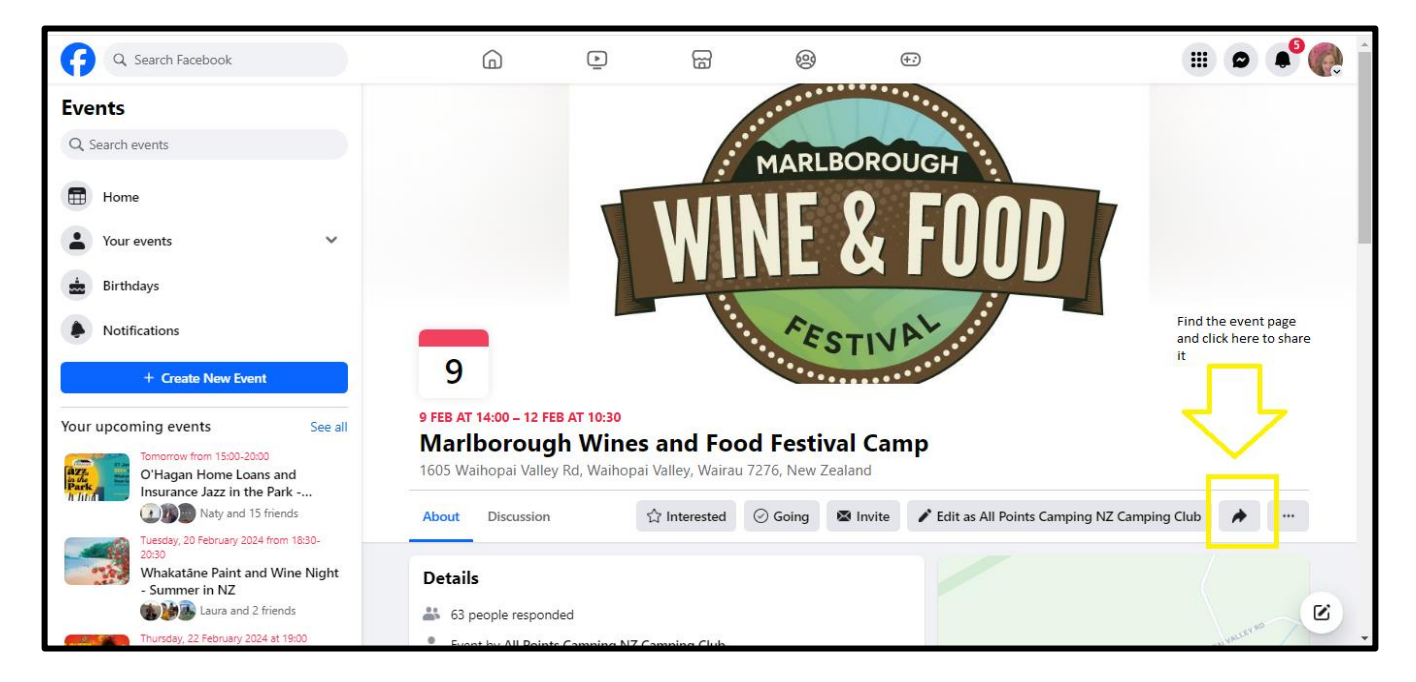

#### Select share to a group

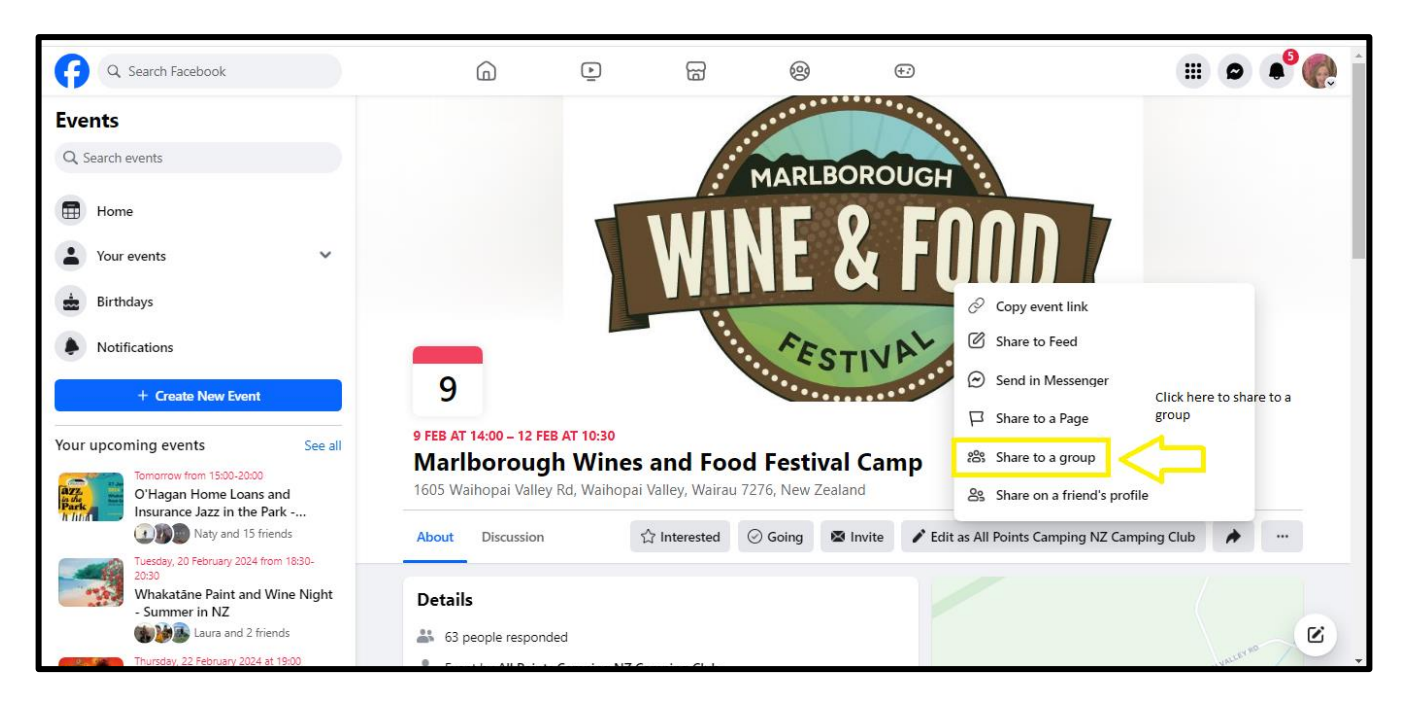

Search for Nelson to bring up the Nelson groups you are a part of. Click on each group to share. You have to post separately for each group.

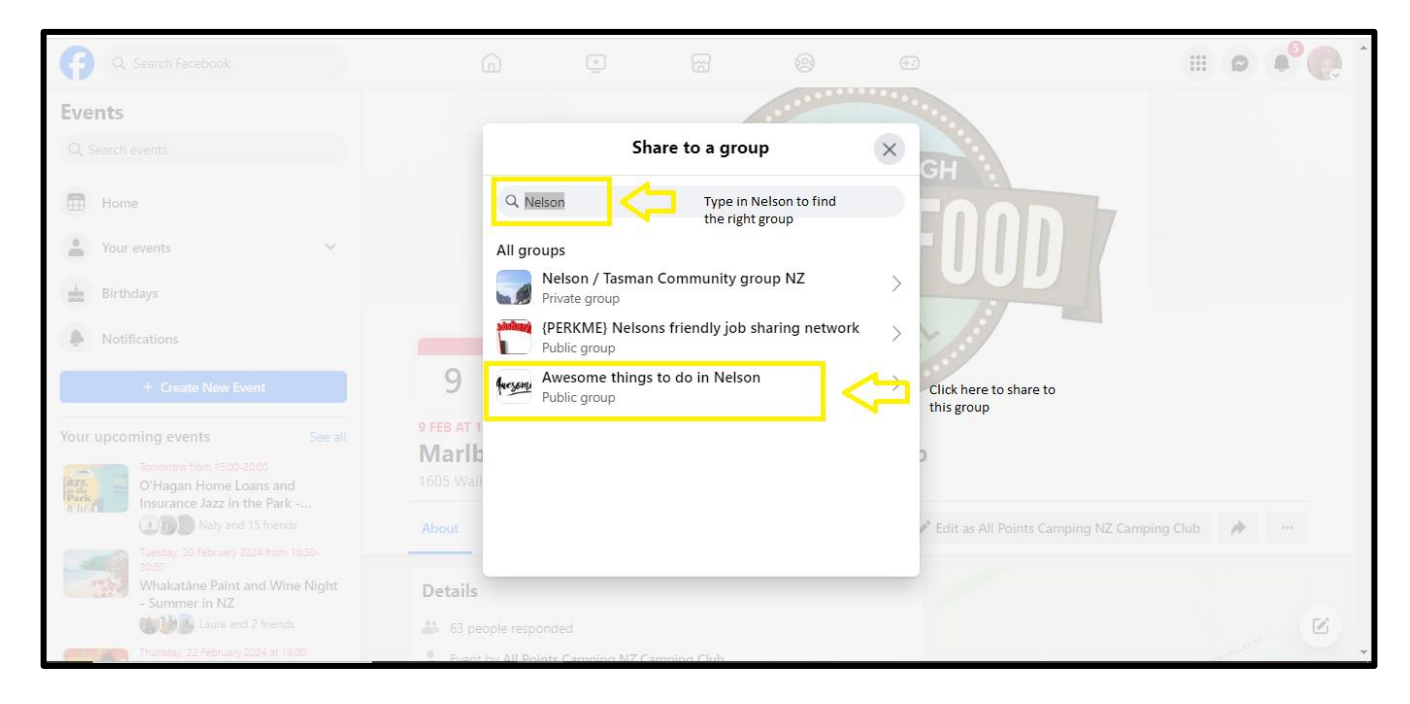

#### Create your post

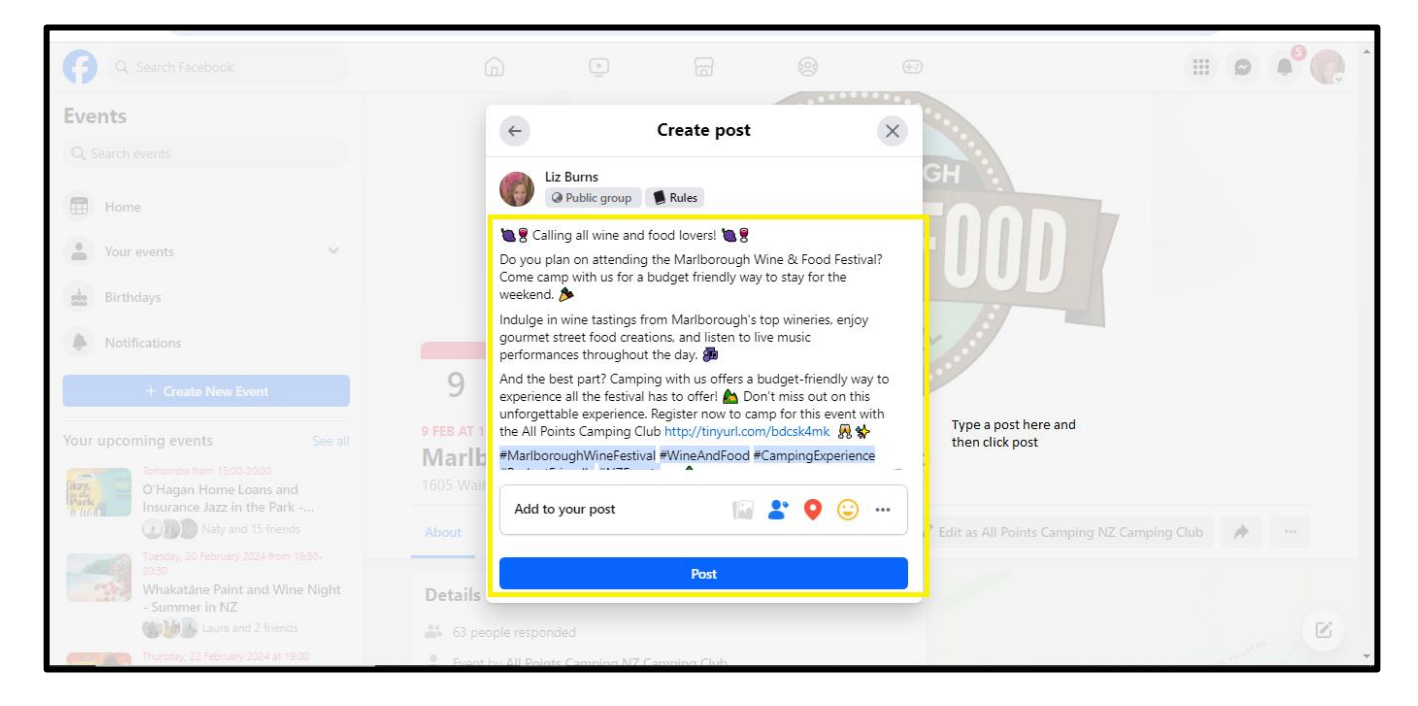

And you have shared information about our upcoming event.

### CREATE EXCITEMENT ABOUT UPCOMING EVENTS

Establish a posting schedule aiming to post daily across all pages. Provide weekly reminders about upcoming events leading up to each event, and issue another reminder on the Thursday prior. Use **Scheduled Posts** for this purpose.

### **HOW TO SCHEDULE A POST**

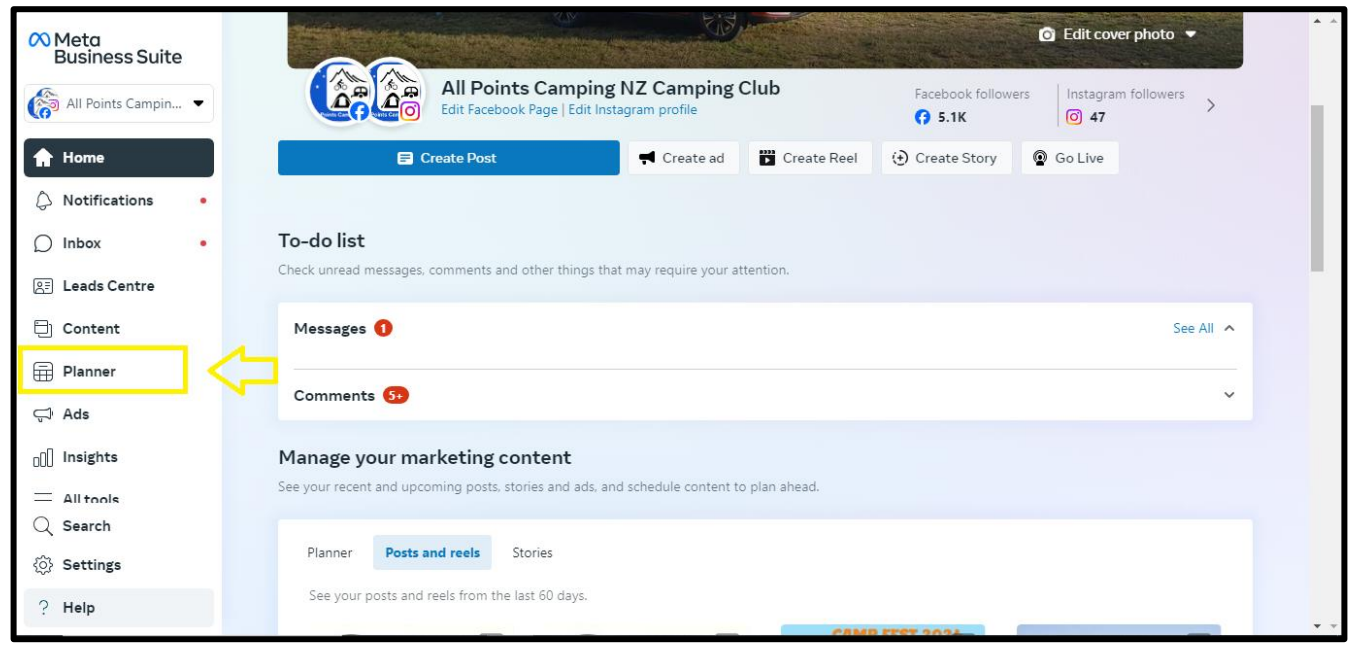

#### Select the Planner option

### Click on the day you want to post on

| 8      | <b>Planner</b><br>Plan your marketing calendar b | by creating, scheduling and ma                                                                                                    | aging your content. |                 |                                          | <b>H</b> (  | Create ad 🗧 Create post 🔻                            |
|--------|--------------------------------------------------|----------------------------------------------------------------------------------------------------|---------------------|-----------------|------------------------------------------|-------------|------------------------------------------------------|
|        | Week Month <                                     | Today >                                                                                                    | Jan - Fe            | eb 2024         |                                          | Content typ | e: All V Shared to: All V                            |
| ស<br>^ | Sun 21                                           | Mon 22 Tues 23                                                                                                    | Wed 24              | Thurs 25        | Fri 26                                   | Sat 27      | Goals More 🔻                                         |
| 0°     | H Website visitors • Active                      |                                                                                                    |                     |                 |                                          |             |                                                      |
| æ      | <b>E</b> 13                                      | :09 E 18:00                                                                                                    | NTS                 | CARPY FEET JOBA | 13:23                                    |             | Goals                                                |
| Ð      |                                                  | en en entre fei feire en la companya de la companya de la companya |                     |                 | MARE BORNOUCH<br>WINE & FOOD<br>FESTIVAL |             | progress and learn<br>helpful tips for your          |
|        | Ü                                                | ()<br>1 22 = 1                                                                                                    |                     | 10 5            | 10 3                                     |             | professional<br>success.                             |
| Ģ      | <b>E</b> 13                                      | :09 🖬 18:00                                                                                                    |                     |                 | 13:23                                    | <           | ar Click on the day you want                         |
| o00    |                                                  | A second action of the second action of the second  |                     |                 | INE & FOOD<br>WINE & FOOD<br>FESTIVAL    |             | Consider bc to post<br>post, so audiences that don't |
|        |                                                  | IOU JONO-                                                                                                    | 0                   |                 | FIRE-IL PRE-224                          |             | follow you may see it.                               |
| ŝ      | • 3                                              | •1 •3                                                                                                    |                     |                 | •1                                       |             | Boost post                                           |
| ?      |                                                  | ■ 18:50                                                                                                    | _                   |                 |                                          |             |                                                      |

### Facebook shows you what times are popular with your audience.

| $\infty$ | Create post                                                                                                |                                                                             |                                                                         |                     | <b>^ ^</b> |
|----------|----------------------------------------------------------------------------------------------------|-----------------------------------------------------------------------------|-------------------------------------------------------------------------|---------------------|------------|
| 6        |                                                                                                    | Schedule Post                                                               | ×                                                                       | · •                 | ₽ 0        |
|          |                                                                                                    | Schedule your post for the times wi<br>manually select a date and time in t | nen your audience is most active, or<br>he future to publish your post. | ing NZ Camping Club |            |
| ~        |                                                                                                    | 😚 Facebook                                                                  |                                                                         |                     |            |
| 4        |                                                                                                    | 🛱 27 January 2024                                                           | ( 05:00 PM                                                              |                     |            |
| D        | Scheduling options                                                                                         | Active times 🚯                                                              |                                                                         |                     |            |
| æ        | Schedule your post for the times when your audience is a date and time in the future to publish your post. | No active times to show.                                                    |                                                                         |                     |            |
| Ð        | () Facebook                                                                                                |                                                                             | () 05:00 PM                                                             |                     |            |
| ŧ        | ☐ 27 January 2024                                                                                          | Active times <b>0</b>                                                       |                                                                         |                     |            |
| Ţ        | O Instagram                                                                                                | Tomorrow, 27/01 Sun, 28/                                                    | 01 Mon, 29/01                                                           |                     |            |
| nl       | 🛱 27 January 2024 🕓 10:0                                                                                   | 17:00 07:00                                                                 | 21:00                                                                   |                     |            |
|          | Active times                                                                                               |                                                                             | Cancel Save                                                             |                     |            |
| \$       | Boost post     Cancel                                                                                      | Finish later Schedule                                                       | T                                                                       |                     |            |
| (?)      |                                                                                                    |                                                                             |                                                                         |                     |            |

Click Save

#### Create post 0 Facebook Feed preview (?) Post to All Points Camping NZ Camping Club ( All Points Camping NZ Camping Club and allpointscampingnz • $\widehat{\omega}$ Just now C 0 Media O Share photos or a video. Instagram posts can't exceed 10 photos. 8= f Add Photo 🔹 🗈 Add Video 👻 💙 Use Template Ð Post details ੇ Customise post for Facebook and Instagram Text 000 Q (2) Cancel Finish later Boost post ?

#### Scroll upwards to enter the details of your post

### WRITING CONTENT FOR SOCIAL MEDIA

Try to keep your audience engaged with a mixture of content. Some ideas include:

- Upcoming events
- The magazine. You can encourage people to contribute to the magazine or share details about the articles in the latest copy
- Benefits of joining as a member
- Informative content to help people with camping related topics
- Encourage people on the Facebook pages to like us on Instagram

### **USE CHAT GPT TO HELP YOU WRITE POSTS**

Chat GPT is free Artificial Intelligence (AI) software. I was very skeptical when I heard it is good at writing social media posts, but it does do a great job and it can be an amazing time saver. Most businesses are using it now. **This could be the best thing the club does to save time on social media.** 

You can sign up for ChatGPT here: <u>https://chat.openai.com/</u>

You can simply copy and paste lots of information into it about upcoming events and about the All Points Camping club and then it will use this information to create posts. They do need a bit of editing, but it saves lots of time.

I asked ChatGPT this "Can you please write 3 social media posts to create excitement in the lead up to the Marlborough Wine & Food Festival camp. Emphasize camping with All Points Camping Club gives people the option to stay for the weekend and it is a budget friendly option"

Chat GPT came up with this. If you copy to Facebook the emoji come in colour. I have made some slight edits to the content to include that camping only costs \$20 for the weekend:

1. " I Get ready to uncork the fun at the Marlborough Wine & Food Festival and camp with All Points Camping Club! A Join us for a weekend of wine-tasting bliss, gourmet delights, and camping under the stars! S Camping with us is only \$20 for the weekend, so it is a budget friendly way to stay for the weekend!

3. " The Marlborough Wine & Food Festival 🚵 Camp under the stars, taste exquisite wines, and enjoy gourmet treats! 🏠 Don't miss this budget-friendly option of camping for only \$20 for the weekend! #CulinaryAdventure #BudgetFriendlyCamping"

We can put these posts into the schedule and match them with the photo we created.

### SEND INVITATIONS FOR PEOPLE TO LIKE YOUR PAGE

In Meta Business Page you can scroll down until you get to the option to Invite People to Like Your Page

| Meta<br>Business Suite | Create Post Create ad Treate Reel 🔅 Create Story 😨 Go Live                                                                                                    |
|------------------------|----------------------------------------------------------------------------------------------------|
| All Points Campin 🝷    | Explore more ways to grow Learn about the latest tools and features in Meta Business Suite and more.                                                                                                    |
| A Home                 | Grow your audience                                                                                                    |
| A Notifications        | Contact your existing network                                                                                                    |
| O Inbox •              | Invite your friends to follow your Page. This will allow Meta Business Suite to access the friends list from your personal Invite Friends account. Learn more                                                                                                    |
| 🔠 Leads Centre         | Contact people who interacted with your content <b>O</b>                                                                                                    |
| 🖯 Content              | Invite people who reacted to and commented on your Facebook content to follow your Page.                                                                                                    |
| Planner                |                                                                                                    |
| Ģ <sup>i</sup> Ads     | Share your Instagram profile on Facebook Create a stronger community across Facebook and Instagram. Let your Facebook followers know you're on Instagram by linking your Instagram account in a post. See preview                                                                                                    |
| 00 Insights            |                                                                                                    |
| Q Search               | What's new in Meta Business Suite<br>Find the latest feature releases, updates and announcements.                                                                                                    |
| Settings               | Ad drafts are now available     A drafts are now available     A now ready-to-use CRM for leads     A chat Plugin has moved to Inbox settings     Addraft are now available     Addraft are now available     A now ready-to-use CRM for leads     Addraft are now available     Addraft are now available |
| ? Help                 | Your ads will be automatically saved as a draft See all of your potential customers, track and Find Chat Plugin in Inbox settings, near that you can review and publish later. update their progress, and drive sales more Messaging and Suggestions.                                                                                                    |

Select all reactions and comments.

| ∧ Meta            | Consta Dast                                                                                                    |                                                                        |
|-------------------|----------------------------------------------------------------------------------------------------|------------------------------------------------------------------------|
| Business Suite    | Invite people who interact with your content                                                                                                    | ×                                                                      |
| All Points Campin | Reactions (24) Comments (10)                                                                                                    | î                                                                      |
| A Home            | Invite people who reacted to your Facebook content to follow your Page. Invitations get sent from your Page.                                                                      |                                                                        |
| A Notifications   | 2 options selected                                                                                                    | •                                                                      |
| ○ Inbox           | Tui-marie Paku-lomax                                                                                                    | e Friends                                                              |
| 📳 Leads Centre    |                                                                                                    |                                                                        |
| 🖯 Content         | Co Jacob Tiraha-Hetet                                                                                                    | ✓ vitations                                                            |
| Planner           | Chantelle Mckenzie                                                                                                    |                                                                        |
| 다 Ads             |                                                                                                    | ₂ preview                                                              |
| 00 Insights       | Michael Steens                                                                                                    |                                                                        |
|                   |                                                                                                    |                                                                        |
| C Settings        |                                                                                                    |                                                                        |
| Jor Securigs      |                                                                                                    | Send Invitations (33)                                                  |
| ? Help            | Your ads will be automatically saved as a draft See all of your potential customers, track and that you can review and publish later. update their progress, and drive sales more | Find Chat Plugin in Inbox settings, hear<br>Messaging and Suggestions. |

This will send an invite to people who have interacted with your content on Facebook but have not yet liked your page.

### **GROWING INSTAGRAM**

Instagram will grow in time with regular posting. Everything needs to be visual with a photo or a video. Also remind your followers on Facebook every now and again to like our page on Instagram.

It is also important to put Hashtags on posts. A hashtag is this symbol #. If you use Chat GPT to help with posts, it will create hashtags for you. Hashtags help Instagram suggest new content to users. If I follow lots of camping pages, then if a page that I don't follow puts #camping at the end of their post, Instagram will show me the post in my feed.